# Static Code Analysis Exercise

For this exercise, you will run SonarQube to analyze your Java project code and SonarScanner to analyze your TypeScript code. There is a deliverable due by end of class and another for Sprint 4.

With the generated reports, you will put together a plan to address issues that were flagged in your Java or TypeScript code.

**Note:** Make SonarQube is **running**, which you should have verified in the setup document.

### Analyzing code with SonarQube

We will use SonarQube to analyze our Java code

1. Go to your project directory where you would run maven to build and test your code and enter the following placeholder incomplete command but **don't run it yet**:

mvn clean test sonar:sonar -D sonar.token=

Should look something like this:

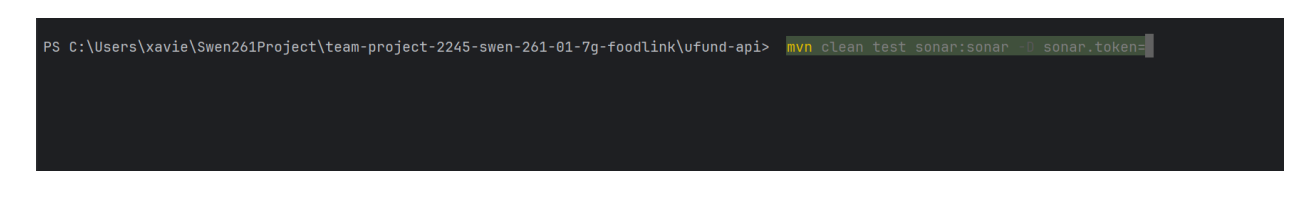

NOTE: in some literature you may see the DEPRECATED **DO NOT USE:** 

mvn clean test sonar:sonar -D sonar.login=admin -D sonar.password=admin password

#### 2. Instead you have to first MAKE a token by going to <u>http://localhost:9000</u>

| ded database should be | e used for evaluation p | purposes only. It doesn't support scaling, upgrading to a new SonarQube Server version, or migration to another database engine. Learn more 🛽 | Administrat     |
|------------------------|-------------------------|----------------------------------------------------------------------------------------------------|-----------------|
|                        | â                       |                                                                                                    | My Account      |
| My Favorites All       |                         |                                                                                                    | Crea<br>Log out |
| ing ronoidos - rin     |                         | Q Search for projects Perspective Overall Status ~ Sort by Name ~ Et                                                                          | 2 project(s)    |
| ilters                 |                         |                                                                                                    |                 |
| uality Gate            |                         | ☆ ufund-api public                                                                                                    | ✓ Passed        |
| ✓ Passed               | 2                       | Last analysis: 24 hours ago - 1.1k Lines of Code - Java, XML                                                                                  |                 |
| × Failed               | 0 1                     | A 0 B 1 A 135 A - () 99.5% · 1.8%                                                                                                    |                 |
| ecurity                |                         | Security Reliability Maintainability Hotspots Reviewed Coverage Duplications                                                                  |                 |
| A ≥ 0 info issues      | 2                       |                                                                                                    |                 |
| B ≥ 1 low issue        | 0 =                     | ☆ Ufund-UI PUBLIC                                                                                                    | ✓ Passed        |
| C ≥ 1 medium issue     | 0                       | Last analysis: 24 hours ago - 1.5k Lines of Code - TypeScript, CSS,                                                                           |                 |
| D ≥ 1 high issue       | 0 =                     |                                                                                                    |                 |
| E ≥ 1 blocker issue    | 0                       | A 0 C 6 A 44 A - 0 0.0% 0.0%                                                                                                    |                 |
| eliability             |                         | evenity minimum minimum receptor referred everyge september                                                                                   |                 |
| A ≥ 0 info issues      | 0                       | 2 of 2 shown                                                                                                    |                 |
| B ≥ 1 low issue        | 1                       |                                                                                                    |                 |
| C ≥ 1 medium issue     | 1                       |                                                                                                    |                 |
| D ≥ 1 high issue       | 0 =                     |                                                                                                    |                 |
| E > 1 blocker issue    | 0                       |                                                                                                    |                 |

- 3. Click on the little **A** in the top right, and click the "My Account option"
- 4. That should bring you to this page:

| Community Projects Issues Rules Quality Profiles Quality Gates Administration More ~                                                                                                    | Q 🖉 🛕  |
|----------------------------------------------------------------------------------------------------|--------|
| Learn m                                                                                                    | Iore 2 |
| A Administrator Profile Security Notifications Projects                                                                                                    |        |
| Profile                                                                                                    |        |
| Login: admin                                                                                                    |        |
| Groups<br>sonar-administrators<br>sonar-users                                                                                                    |        |
| SCM Accounts 7<br>admin                                                                                                    |        |
| Preferences Enable Keyboard Shortcuts Some actions can be performed using keyboard shortcuts. If you do not want to use these shortcuts, you can disable them here (this wort disable navigation shortcuts, which include the arrows, escape, and enter keys). For a list of available keyboard shortcuts, use the question mark shortcut (hit 2 on your keyboard). |        |

5. Click on the "Security" tab. **NOTE**: there probably won't be any token initially

| Security<br>f you want to enforce se<br>vill increase the security | curity by not providing crede<br>of your installation by not le | entials of a real Sonar<br>tting your analysis us | Qube user to run your code<br>er's password going throug | scan or to invoke web services<br>h your network. | , you can provide a User Tol | ken as a replacement of the | user login. This |
|--------------------------------------------------------------------|-----------------------------------------------------------------|---------------------------------------------------|----------------------------------------------------------|---------------------------------------------------|------------------------------|-----------------------------|------------------|
| Generate Tokens                                                    |                                                                 |                                                   |                                                          |                                                   |                              |                             |                  |
| lame                                                               | Туре                                                            | Expires in                                        |                                                          |                                                   |                              |                             |                  |
| Enter Token Name                                                   | Select Token Type                                               | 30 days 🗸 G                                       | enerate                                                  |                                                   |                              |                             |                  |
| Name                                                               |                                                                 | Туре                                              | Project                                                  | Last use                                          | Created                      | Expiration                  |                  |
| Maven Project                                                      |                                                                 | Global                                            |                                                          | 24 hours ago                                      | March 26, 2025               | April 24, 2025              | Revoke           |
| Ufund-UI-token                                                     |                                                                 | Project                                           | Ufund-UI                                                 | 24 hours ago                                      | March 26, 2025               | June 23, 2025               | Revoke           |

6. Fill in the token parameters in the Generate Tokens section. Select "Global" type of token. Then click on "Generate" as shown below:

| Generate Tokens |                       |            |          |
|-----------------|-----------------------|------------|----------|
| Name            | Туре                  | Expires in |          |
| NAME OF TOKEN   | Global Analysis Token | 30 days 🗸  | Generate |

7. This should produce a new token as such:

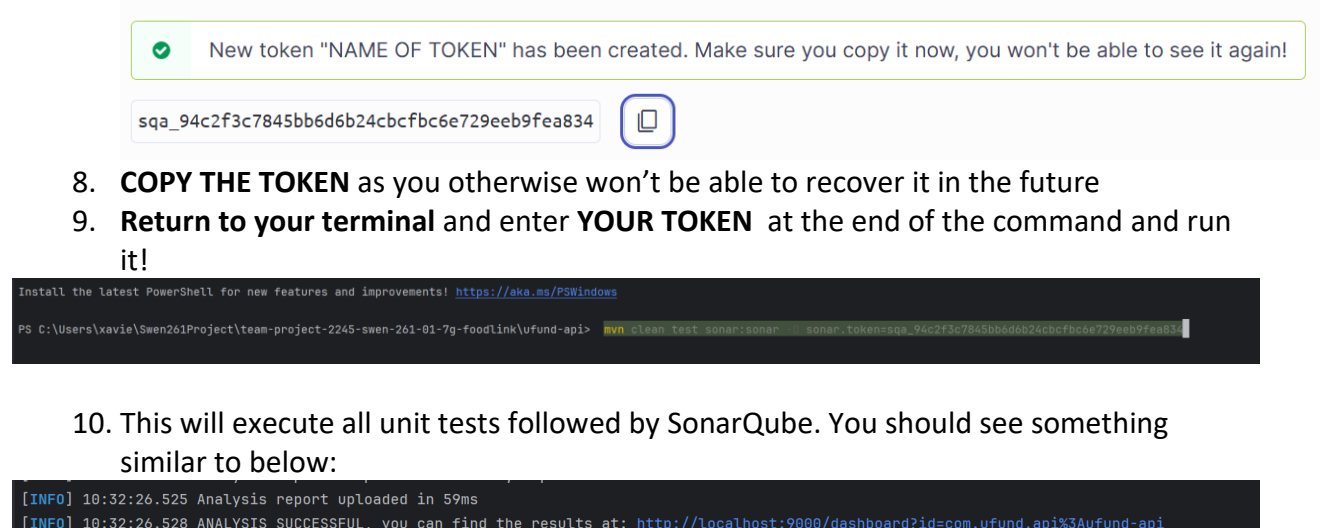

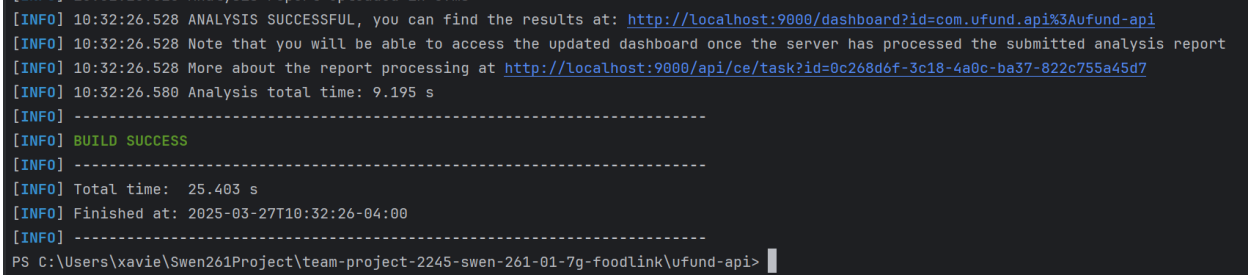

# 11. Go back to <u>http://localhost:9000</u> and you should see your SonarQube report for project called Ufund-Api

| ☆ ufun<br>Last analy | d-api PUBLIC       | s ago - <b>1.1k</b> Lines of | Code - Java, XML         |                            |                     |  |  |  | ✓ P | assed |
|----------------------|--------------------|------------------------------|--------------------------|----------------------------|---------------------|--|--|--|-----|-------|
| A 0<br>Security      | B 1<br>Reliability | A 135<br>Maintainability     | A —<br>Hotspots Reviewed | <b>O 99.5%</b><br>Coverage | • 1.8% Duplications |  |  |  |     |       |

12. It might take a while to analyze it the **first time**, **so be patient** if docker doesn't show you the project immediately

## Running SonarScanner

Next, we will run SonarScanner to analyze our TypeScript code

- 1. In SonarQube, click the "Create Project" button in the upper right corner and select "Manually"
- 2. Enter a name for your project and click "Set Up"

| sonarqube                                                       | Projects                                        | Issues                                        | Rules                                     | Quality Profiles                                               | Quality Gates |
|-----------------------------------------------------------------|-------------------------------------------------|-----------------------------------------------|-------------------------------------------|----------------------------------------------------------------|---------------|
| Create a                                                        | projec                                          | t                                             |                                           |                                                                |               |
| All fields marked                                               | d with * are re                                 | equired                                       |                                           |                                                                |               |
| heroes-app                                                      |                                                 |                                               |                                           | 0                                                              |               |
| Up to 255 charac                                                | ters. Some so                                   | canners mig                                   | ght override                              | e the value you                                                |               |
| Project kov *                                                   |                                                 |                                               |                                           |                                                                |               |
| heroes-app                                                      |                                                 |                                               |                                           |                                                                |               |
| The project key is<br>400 characters. A<br>(underscore), '.' (p | a unique ide<br>llowed chara<br>period) and ':' | ntifier for yo<br>cters are al<br>(colon), wi | our project<br>phanumeri<br>th at least ( | . It may contain up to<br>c, '-' (dash), '_'<br>one non-digit. |               |
| Set Up                                                          |                                                 |                                               |                                           |                                                                |               |

### 13. Select "Locally"

| i i iiiiiiiiiiiiiiiiiiiiiiiiiiiiiiiii |
|---------------------------------------|

#### 14. For **#1 Provide a Token**, Enter any name for your token and click "Generate"

| 0 | Provide a token  Generate a token                                                                                                    |
|---|----------------------------------------------------------------------------------------------------|
|   | test Generate                                                                                                    |
|   | O Use existing token                                                                                                    |
|   | The token is used to identify you when an analysis is performed. If it has been compromised, you can revoke it at any point of time in your user account. |

- 15. Click "Continue"
- 16. For **#2 Run analysis on your project**, select Other (for JS, TS, Go, Python, PHP, ...)
- 17. Select your OS
- 18. You should see something similar to below:

| What option best describes your build?                                                                                                    |
|----------------------------------------------------------------------------------------------------|
| Maven Gradie .NET Other (for JS, TS, Go, Python, PHP,)                                                                                                    |
| What is your OS?                                                                                                    |
| Linux Windows macQS                                                                                                    |
|                                                                                                    |
| Bernale and runnin the Decement for meetal                                                                                                    |
| Download and unzip the Scanner for macOS                                                                                                    |
| Visit the official documentation of the Scanner to download the latest version, and add the bin directory to the PATH environment variable                                                                                                    |
| <br>Visit the official documentation of the Scanner to download the latest version, and add the bin directory to the PATH environment variable                                                                                                    |
| <br>Visit the official documentation of the Scanner to download the latest version, and add the bin directory to the PATH environment variable Execute the Scanner                                                                                                    |
| Visit the official documentation of the Scanner to download the latest version, and add the bin directory to the PATH environment variable  Execute the Scanner  Running a SonarQube analysis is straighforward. You just need to execute the following commands in your project's folder.                                                                                                  |
| Visit the official documentation of the Scanner to download the latest version, and add the bin directory to the PATH environment variable  Execute the Scanner  Running a SonarQube analysis is straightorward. You just need to execute the following commands in your project's folder.                                                                                                  |
| Visit the official documentation of the Scanner to download the latest version, and add the bin directory to the PATH environment variable  Execute the Scanner Running a SonarQube analysis is straighforward. You just need to execute the following commands in your project's folder.  sonar=scanner \                                                                                  |
| Visit the official documentation of the Scanner to download the latest version, and add the bin directory to the PATH environment variable  Execute the Scanner Running a SonarQube analysis is straightorward. You just need to execute the following commands in your project's folder.  sonar-scanner \ -Dsonar.projectKey=heroes-app \ Dsonar.sources \                                 |
| Visit the official documentation of the Scanner to download the latest version, and add the bin directory to the PATH environment variable  Execute the Scanner Running a SonarQube analysis is straighforward. You just need to execute the following commands in your project's folder.  Sonar-scanner \     -Dsonar.projectKey=heroes-app \     -Dsonar.host.ur[=http://localhost:9000 \ |

19. Copy the command under "Execute the Scanner" and go to the directory where your TypeScript code resides and paste this to run. You should see something similar to below:

| INFO:   | CPD Executor 9 files had no CPD blocks                                                                                 |
|---------|----------------------------------------------------------------------------------------------------|
| TNEO    | CDD Executor (algulating CDD for 24 files                                                                              |
| INFU:   | CPD Executor Calculating CPD for 24 files                                                                              |
| INF0:   | CPD Executor CPD calculation finished (done)   time=19ms                                                               |
| INF0:   | Analysis report generated in 93ms, dir size=1.2 MB                                                                     |
| INF0:   | Analysis report compressed in 197ms, zip size=317.4 kB                                                                 |
| INF0:   | Analysis report uploaded in 181ms                                                                                      |
| INF0:   | ANALYSIS SUCCESSFUL, you can browse http://localhost:9000/dashboard?id=heroes-app                                      |
| INF0:   | Note that you will be able to access the updated dashboard once the server has processed the submitted analysis report |
| INF0:   | More about the report processing at http://localhost:9000/api/ce/task?id=AX3J217VfDrwyKT3wXYQ                          |
| INF0:   | Analysis total time: 42.204 s                                                                                          |
| INFO:   |                                                                                                    |
| INFO:   | EXECUTION SUCCESS                                                                                                    |
| INFO:   |                                                                                                    |
| INFO:   | Total time: 43.154s                                                                                                    |
| INFO:   | Final Memory: 14M/57M                                                                                                  |
| TNEO.   |                                                                                                    |
| 1111 01 |                                                                                                    |

20. Go back to the SonarQube web page and you should see both your projects listed.

| sonarqube Projects Issues Rules                                         | Quality Profiles Quality Gates Administration                                                                                       | Q Search for projects   A                                                                                                    |
|-------------------------------------------------------------------------|----------------------------------------------------------------------------------------------------|----------------------------------------------------------------------------------------------------|
| My Favorites All                                                        | Q. Search by project name or key 2 projects                                                                                         | Create Project - 🔶<br>Perspective: Overall Status - Sort by: Name - 12                                                                                        |
| Cuality Gate<br>Passed 2<br>Falled 0  <br>Reliability ( Tr Bugs)<br>A 1 | <ul> <li>☆ heroes-api</li> <li>Passed</li> <li>n Bugs         G Vulnerabilities         0 A         0 A         - A     </li> </ul> | Last analysis: 1 hour ago       Code Smells       Coverage       Duplications       Lines       38 (A)       87.9% (C)       0.0% (C)       353 (S) Java, XML |
|                                                                         | ☆ heroes-app       Passed         第 Bugs       월 Vulnerabilities       ♥ Hotspots Reviewed         1       0       -       A        | Last analysis: 3 minutes ago<br>Code Smells<br>10 ( ) 0.0% ( ) Duplications<br>0.2% ( ) 803 ( ) TypeScript                                                    |
| B 0  <br>C 0                                                            |                                                                                                    | 2 of 2 shown                                                                                                    |

Take a screen shot of the projects (similar to above) and deposit it in the *Static Code Analysis individual* in the myCourses Assignments by the date shown on your section's schedule.

## Explore and Analyze Your Reports

Every report will be different based on what the code analysis identified. Clicking on "Issues" (top of screen – see below) will list all the issues across your projects, which can then be categorized by severity (e.g. major, critical, blocker) and type (e.g. bug, vulnerability).

| sonarqube Projects Issues                                                             | ules Quality Profiles Quality Gates Administration                                                                                                    | Q Search for projects A                    |
|---------------------------------------------------------------------------------------|----------------------------------------------------------------------------------------------------|--------------------------------------------|
| My Issues All                                                                         | Bulk Change                                                                                                    | , 1 / 49 issues 3h 18min effort            |
| Filters                                                                               | heroes-api / src//api/heroesapi/controller/HeroController,java                                                                                                    |                                            |
| ∨ Туре                                                                                | Use the built-in formatting to construct this argument. Why is this an issue? Code Smell +  Amount Amount A | 1 hour ago マ L54 % ▼~<br>% performance マ   |
| 第 Bug         1           G Vulnerability         0           O Code Smell         48 | Replace the type specification in this constructor call with the diamond operator ("<>"). ⊖ Why is this an issue?         O Code Smell • O Minor • O Open • Not assigned • 1 min effort Comment                                                                                                    | 1 hour ago ▾ L57 🗞 ▾<br>� clumsy ▾         |
| ✓ Severity e Blocker 2 ♦ Minor 6                                                      | Use the built-in formatting to construct this argument. Why is this an issue? Code Smell * O Major * O Open * Not assigned * Smin effort Comment                                                                                                    | 1 hour ago マ L89 % ▼~<br>% performance マ   |
| Critical 4 10 Info 22<br>Major 15                                                     | Use the built-in formatting to construct this argument. Why is this an issue? Code Smell * O Major * O Open * Not assigned * Smin effort Comment                                                                                                    | 1 hour ago + L104 % ▼-<br>% performance +  |
| > Scope<br>> Resolution                                                               | Use the built-in formatting to construct this argument. Why is this an issue? O Code Smell + O Major + O Open - Not assigned + Smin effort Comment                                                                                                    | 1 hour ago ▾ L120 % ་་-<br>% performance ▾ |
| Status     Security Category                                                          | Use the built-in formatting to construct this argument. Why is this an issue? Code Smell +  A Major +  O Open + Not assigned + Smin effort Comment                                                                                                    | 1 hour ago マ L138 % ▼~<br>% performance マ  |
| > Creation Date                                                                       | heroes-api / src//com/heroes/api/heroesapi/model/Hero.java                                                                                                    |                                            |
| > Language<br>> Rule                                                                  | Remove this unused *LOG* private field.      Why is this an issue?     Q Code Smell •      Major •      Open • Not assigned • Smin effort Comment                                                                                                    | 1 hour ago マ L10 % ママ<br>❤ unused マ        |
| > Tag                                                                                 | heroes-api / src//api/heroesapi/persistence/HeroFileDAO.java                                                                                                    |                                            |
| > Project<br>> Assignee                                                               | Reorder the modifiers to comply with the Java Language Specification.      Why is this an issue?     Q Code Smell • O Minor • O Open • Not assigned • 2min effort Comment                                                                                                    | 1 hour ago ▼ L57 % ▼~<br>Societation →     |
| > Author                                                                              | Make the enclosing method "static" or remove this set. Why is this an issue?                                                                                                    | 1 hour ago 🕶 L124 💊 🍸 -                    |

Depending on the complexity of your code, certain metrics like **Cognitive Complexity** might get triggered, requiring attention for potentially refactoring:

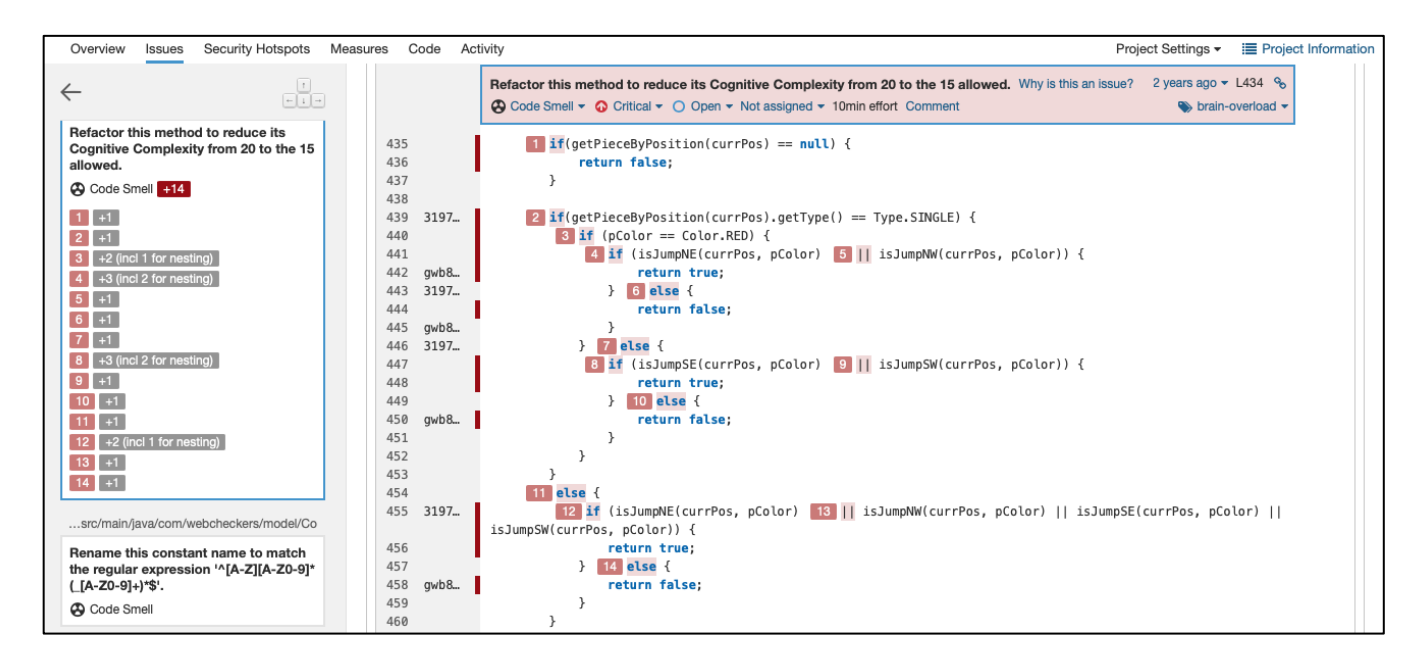

Other "code smells" may get flagged due to issues with readability or other factors. This may indicate a problem or possibly a false flag.

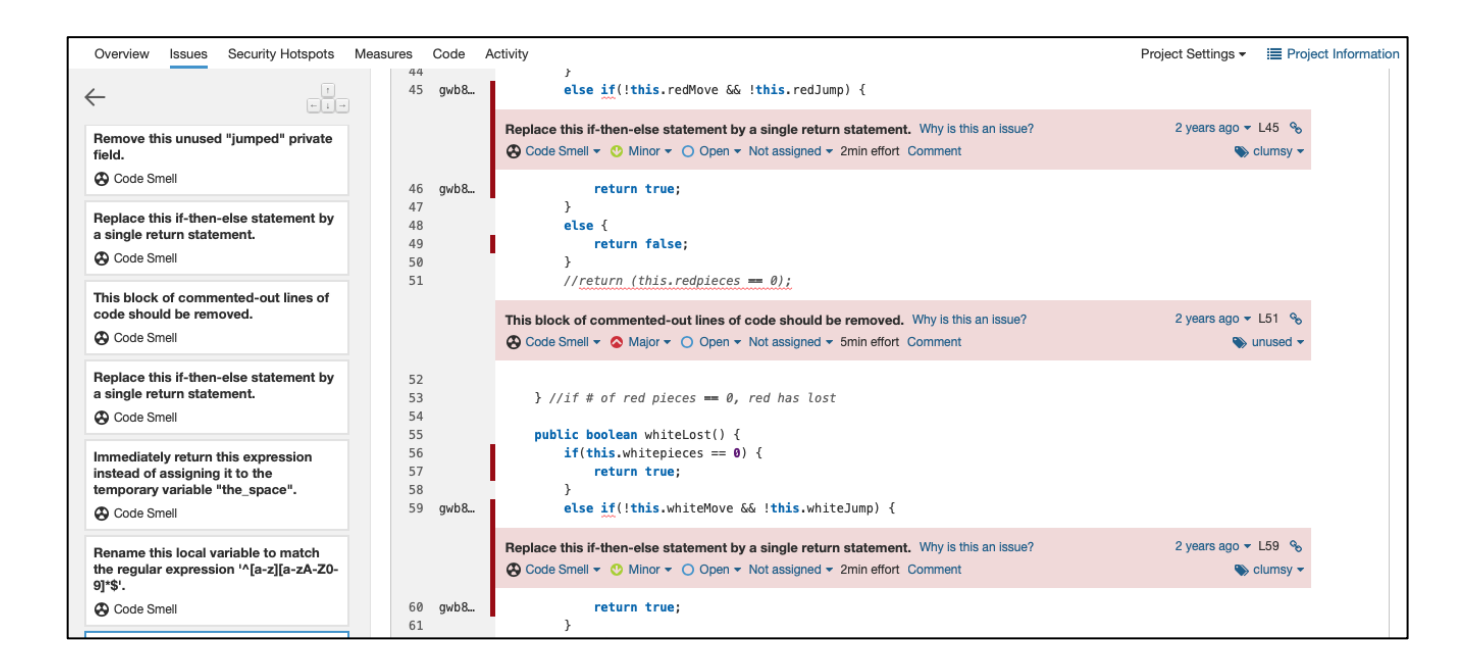

If a particular issue is not clear, click the "Why is this an issue?", which will provide a description of the issue including code examples of a non-compliant issue and a compliant solution.

| Overview Issues Security Hotspots Measures Code                                                                                                    | Activity                                                                                                    | Project Settings • 📰 Project Information |
|----------------------------------------------------------------------------------------------------|----------------------------------------------------------------------------------------------------|------------------------------------------|
| ← <u>'</u>                                                                                                    | Replace this if-then-else statement by a single return statement       Why is this an issue?            Ø Code Smell          ♥         Ø Minor          ♥         Open          Not assigned          Pain effort       Comment | 2 years ago マ L59 %<br>♥ clumsy マ        |
| Remove this unused "jumped" private field.     60 gwb8.                                                                                                    | <pre>return true; } else { return false; } //if # of white pieces == 0, white has lost</pre>                                                                                                    |                                          |
|                                                                                                    |                                                                                                    |                                          |
| Code Smell O Minor Curmsy Available Since Dec 17, 2021 SonarQube (Java) Constant/issue: 2min<br>Return of boolean literal statements wrapped into if-then-else ones should be simplified.<br>Similarly, method invocations wrapped into if-then-else differing only from boolean literals should be simplified into a single invocation.<br>Noncompliant Code Example |                                                                                                    |                                          |
| <pre>boolean foo(Object param) {   if (expression) { // Noncompliant     bar(param, true, "qix");   } else {     bar(param, false, "qix");   }   if (expression) { // Noncompliant     return true;   } else {     return false;   } }</pre>                                                                                                    |                                                                                                    |                                          |
| Compliant Solution                                                                                                    |                                                                                                    |                                          |

## Project Sprint 4 Deliverable

Identify 3-4 areas within your code that have been flagged by SonarQube and provide your analysis and recommendations. Include any relevant screenshot(s) with each area. This will be part of your final design documentation in your Sprint 4 submission. Be sure to include at least one from both reports (Java and TypeScript).

## Stopping SonarQube

Refer to the setup document to stop SonarQube.